# 設備変更依頼のweb登録お願い

- 1.着工可能連絡受理、工事日登録・・・・6
- 2.設備変更竣工届作成・提出・・・・・11
- 3.設備変更検分結果確認・・・・・20

🥏 東電タウンプランニング株式会社

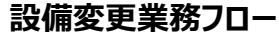

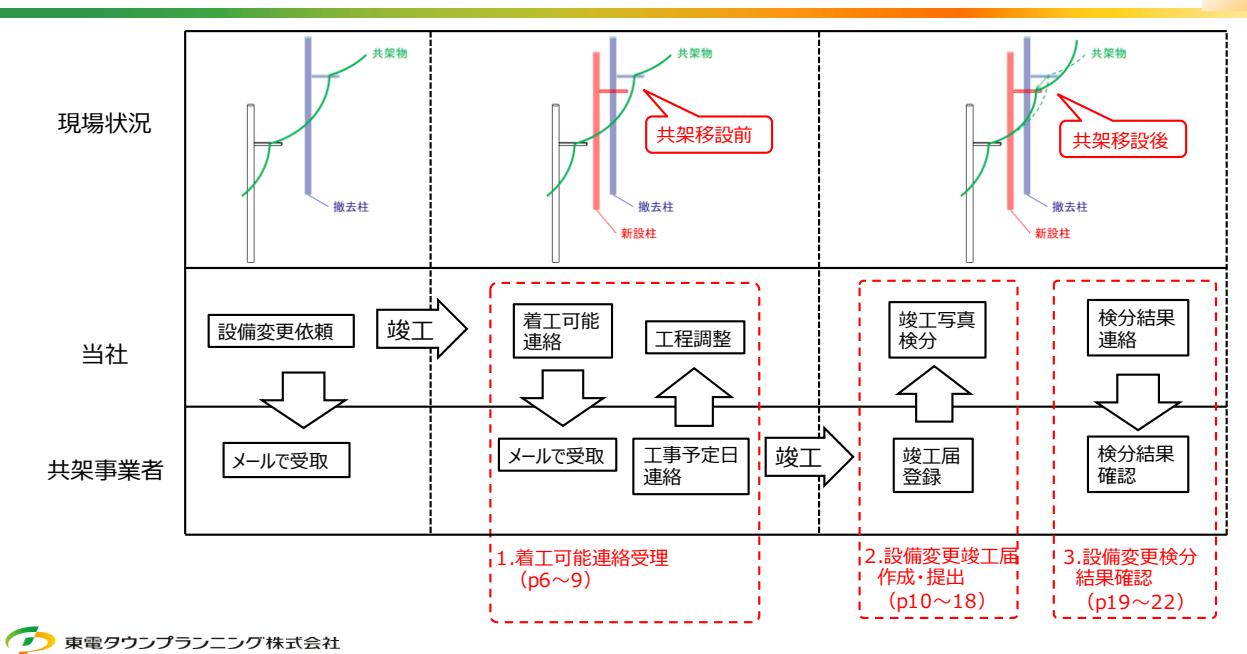

# KOSMSのログイン方法

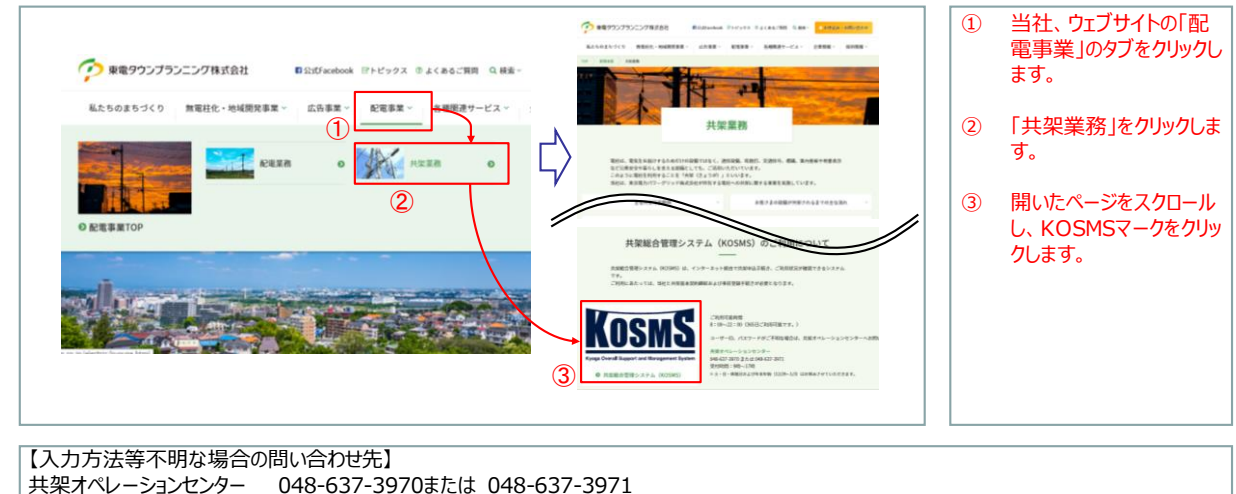

共架オペレーションセンター 048-637-3970または 048-637-3971 受付時間:9時~17時 ※土・日・休祝日および年末年始(12/29~1/3)はお休みさせていただきます。

📀 東電タウンプランニング株式会社

# KOSMSのログイン方法

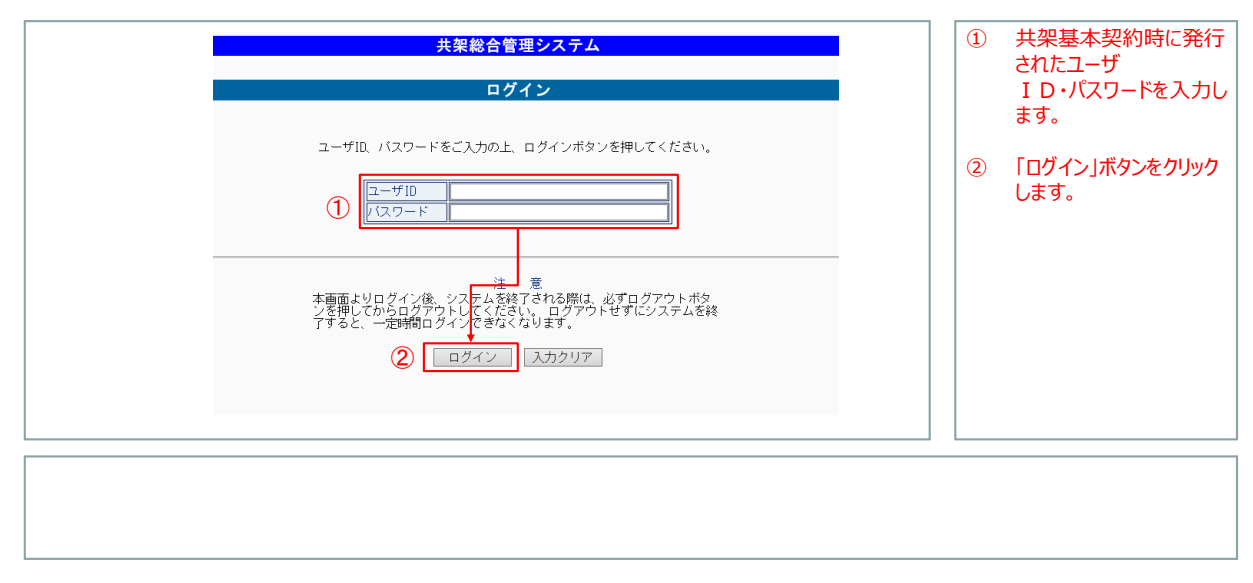

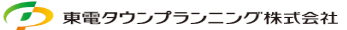

З

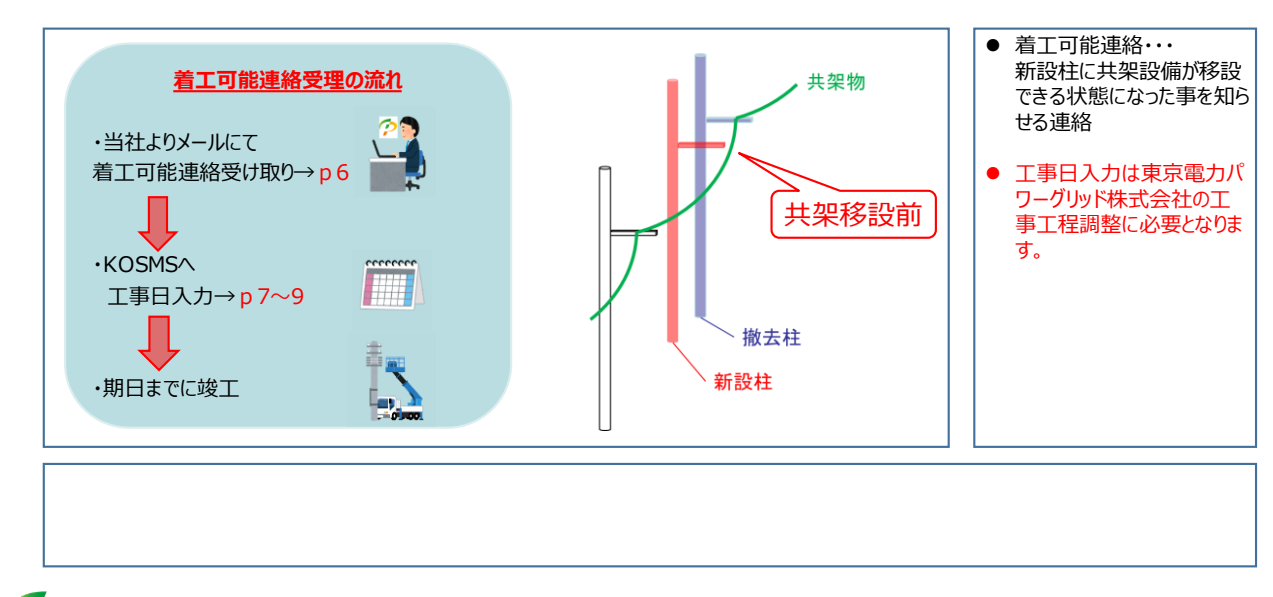

🕐 東電タウンプランニング株式会社

# 1.着工可能連絡受理 - メール受取

左記のメールを受け取りま 株式会社〇〇 御中 • [共架事業者コード:10XXXXXXXX] したらKOSMSにログインし 共架総合管理システムをご利用いただきありがとうございます。 工事日入力をお願いしま 東電タウンプランニングから、電柱共架ポイントをご利用中のお客さまに す。 ご案内させていただきます。 先般ご依頼いたしました【共架設備変更依頼】につきまして、 ※管理番号は 共架事業者様の改修工事が着工可能となりましたのでご連絡いたします。 申込検索時に利用します。 管理番号:『20XXXXXXXX』 🔆 詳細は共架総合管理システムヘログイン後、「当社指示による設備変更依頼」タブ内の 「着工可能連絡受理」メニューより上記管理番号を検索のうえご確認ください。 ・必ず工事予定日を登録してください。 当社 共架事業者 ・工事完了次第速やかに「竣工届作成・提出」メニューより竣工届の登録をお願いします。 共架総合管理システムへのログインはこちら https://www.ttplan.co.jp/electric/kyouga.html

🕖 東電タウンプランニング株式会社

| 共架業務メニュー<br>株式会社業電タクン通信 管理部 種<br>共和会者型システムをご利用いただき、あり<br>ログアクト                                                                                                    | がとうございます。     |                                                                           | 病国ログイン日時 :2019/04/15 08:12:12 | 【掛<br>K(<br>① | 操作手順】<br>DSMSにログインした後<br>「当社指示による共架設<br>備変更」をクリックします。 |
|----------------------------------------------------------------------------------------------------|---------------|---------------------------------------------------------------------------|-------------------------------|---------------|-------------------------------------------------------|
| <ul> <li>現紙日 区分<br/>2019/03/22 あ月の5世 計20-33</li> <li>チバスワードの変更</li> <li>新設申込</li> <li>新設市込</li> <li>新設市込</li> <li>新設市込</li> <li>1. 依熱門容確認</li> <li>2. 工事実施</li> </ul> | <u>労ノモを登録</u> | わ知ら世内容<br>◆印度進行<br>今日度進行<br>今年日政連結学習<br>○法単学道<br>○法単学道作成・進出<br>○法単学道作成・進出 | * #<br>1                      | 2             | 「着工可能連絡受理」をクリックします。                                   |
| 補足】設備変更着工可                                                                                                    | 能連絡を受けて、設備変   | 更着工可能連絡日を                                                                 | 確認し連絡を受理する。                   |               |                                                       |

🥏 東電タウンプランニング株式会社

| ς | ∍ |
|---|---|
| С | 0 |

| 日本市工 (1)(1)(1)(1)(1)(1)(1)(1)(1)(1)(1)(1)(1)(       | <ul> <li>【操作手順】</li> <li>① 対象の申込を選択します。</li> <li>② 「工事予定日入力」をクリックします。</li> </ul> |
|-----------------------------------------------------|----------------------------------------------------------------------------------|
| 【補足】※1.着工可能連絡のメールに記載された「管理番号」を <検索条件> に入力すると対象の申込が彩 | り込めます。                                                                           |

| 入力します。(工事日<br>「開始連絡日」の翌日<br>- 1年まで)<br>1.[選択]でカレンダー;<br>∃付選択可 | で<br>「<br>し<br>「<br>た<br>し<br>に<br>に<br>り<br>+<br>※1<br>ら日                |                                                                                                    | ≜い申しあげ <b>ます。</b> | #を以下の通り変更することとなりました。<br>期間日までに、お客様の共常設備を改修下さいますよう#<br>管理電号 : 1904130006 起計振号 : 20,0001E<br> | <ul> <li>戻る</li> <li>ご利用いただいております<br/>つきましては、設備変更工<br/>エリア : 今摩</li> <li>&lt;中込内容&gt;</li> <li>(中込内容&gt;</li> <li>(登備変更本数</li> <li>(中込内容)</li> </ul> |          |
|---------------------------------------------------------------|---------------------------------------------------------------------------|----------------------------------------------------------------------------------------------------|-------------------|---------------------------------------------------------------------------------------------|----------------------------------------------------------------------------------------------------|----------|
| 注録」ボタンをクリックし;                                                 | ② 「登:<br>す。                                                               | 2     Control of 2+0 m ≤       C     2200 m ≤ 10       B     X     K       B     X     K       B     X       B<                                                                                                    |                   | 2016/04/14<br>() × 1                                                                        | (內容確認項目><br>例容確認用目><br>例容確認日<br>目標度度重本予定日<br>量 錄<br>度最短明細羅<br>2                                                                                      | =<br>*2- |
| 登録」     オ                                                     | <sup>(2)</sup> 「登:<br>す。<br> <br> <br> <br> <br> <br> <br>(二)<br> <br>(二) | C 2020年 沙<br>T 月 シ<br>F 火 水 水 金 土 日<br>P 火 水 水 金 土 日<br>P ハ 日<br>P ハ 日<br>P ハ 日 | 江事)・東京電力パワ        | 2019/04/14<br>① ※1<br>る誤認工事及び強制工事(無問                                                        | (内容確認項目><br>(内容確認項目><br>(内容確認項目><br>()<br>()<br>()<br>()<br>()<br>()<br>()<br>()<br>()<br>()<br>()<br>()<br>()                                       | 二<br>※2— |

#### 2.設備変更竣工届作成·提出 - 概要

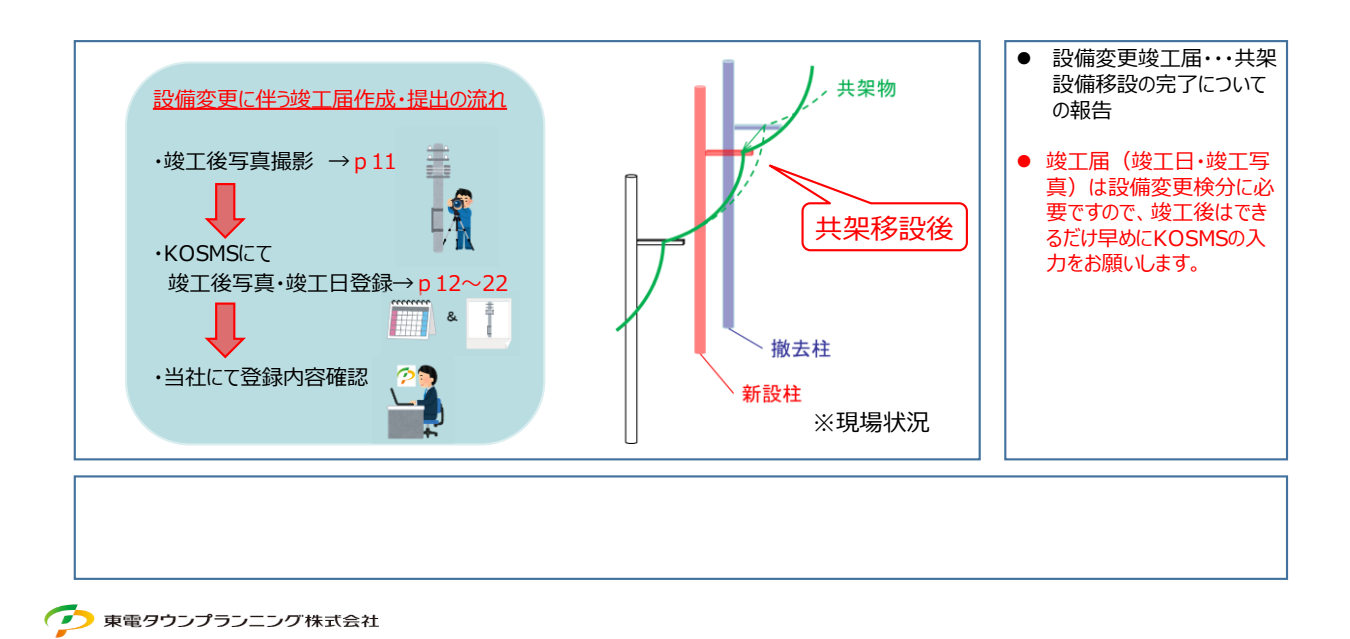

9

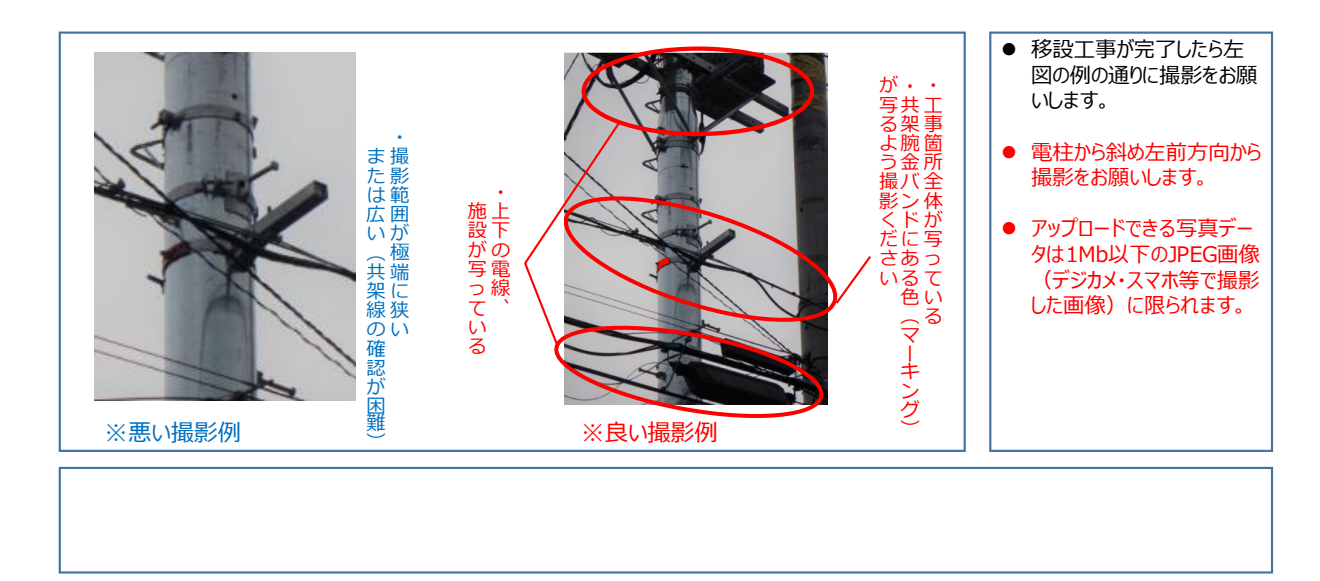

### 2.設備変更竣工届作成・提出 - 導入

| (朱来務)メニュー<br>式会社東電タウン連信 管理部 様<br>朱総合管理システムをご利用いただき、あ<br>コグフウト | りがとうございます。 |                                   | 前回ログイン日時 : 2015/04/15 09:12:12 | KOSMSにログインした後<br>①「当社指示による共架調<br>備変更」をクリックします |
|---------------------------------------------------------------|------------|-----------------------------------|--------------------------------|-----------------------------------------------|
| 掲載日 区分                                                        |            | お知らせ内容                            |                                | 開友史」をフリアします。                                  |
| 2019/03/22 お知らせ 社内・                                           | 社外メモを登録    |                                   |                                |                                               |
| ★バスワードの変更                                                     |            | ◆利用規約                             |                                | (2)  竣工庙作成・提出」を<br>  リックします。                  |
| 新設申込                                                          | 散去申込       | 当社指示による<br>+ 2910 (# 25 m         | 検索                             |                                               |
| 当社指示による共衆設備変更をされる場合のお手                                        | 続き         | 六本政制支大                            |                                |                                               |
| 1. 依赖内容確認                                                     |            | > <u>依赖受理</u>                     |                                |                                               |
| 2.工事実施                                                        |            | >盖工可能運動受理<br>>技工留作成・提出<br>>技分結果運起 |                                |                                               |
|                                                               |            |                                   |                                |                                               |
|                                                               |            |                                   |                                |                                               |
|                                                               |            |                                   |                                |                                               |
|                                                               |            |                                   |                                |                                               |
|                                                               |            |                                   |                                |                                               |
|                                                               |            |                                   |                                |                                               |

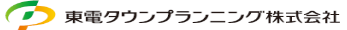

| 第二日の13-4年 (13)日前による登録を知う         「二二二」         「二二二」       2725-         「二二二」       第二二」         「二二二」       第二二」         「二二二」       第二二」         「二二二」       第二二」         「二二二」       第二二」         「二二二」       第二二」         「二二二」       第二二」         「二二二」       第二二」         「二二二」       第二二」         「二二二」       10 | 【操作手順】<br>① 対象の申込を選択します。<br>② 「竣工内容入力」をクリック<br>します。 |
|----------------------------------------------------------------------------------------------------|-----------------------------------------------------|
|                                                                                                    |                                                     |

📀 東電タウンプランニング株式会社

# 2.設備変更竣工届作成・提出 - 竣工日入力

| 竣工届甲込登録(当社指示による設備変更)<br>戻る                                                                                                    |                                                                                                    | ① 「竣工日」を入力します。<br>※1.[選択]でカレンダーから日付選択可 |
|----------------------------------------------------------------------------------------------------|----------------------------------------------------------------------------------------------------|----------------------------------------|
| エリフ:今年     管理毎号:190413006     設計番号:20,0001E     早工使分音略:対象外 半着       <対変電社一覧(当社指示による投資変更)2 巻今段の食業変更で驚ままたは割社を利用しない場合は利用悪しにチェックをしてい<br>50 事業所 電社構施 電社番号 電社区分 工事収要 冒反区分 自主改変 早工協支算<br>1 誤希客集C 再住吉 0310 本社 移設 官地のみ     自主改変 早工協支算<br>チェック       1 誤病客集C     再住吉     0310 本社     移設     官地のみ     二       2 誤病客集C     兩住吉     0320 本社     移設     官地のみ     二         第4     移設     官地のみ     二           第金社すべてに設備を共築していない場合、竣工編編出は不要です。対象設備無しにチェックをして登録 <th>(報対象の場合、 写真の法付は不要です。<br/>ください。<br/>現工日 授烈 投分変施用 利用<br/>通知 □<br/>単型 □<br/>レてく、たざい。<br/>く Z2020年 2<br/>く 7月 &gt;<br/>7 Calendar - 共発音、、 - □ ▲<br/>く 7月 &gt;<br/>日 2 30 1 2 3 4 5<br/>6 7 8 6 10 11 12<br/>13 14 5 16 17 18 19<br/>20 21 22 23 24 25 29<br/>21 3 4 5 6 7 8 9<br/>21 3 2 30 31 1 2<br/>3 4 5 6 7 8 9<br/>21 3 2 30 5 7 8 9<br/>21 3 4 5 7 8 9<br/>21 3 4 5 7 8 9<br/>21 5 7 8 9<br/>21 5 8<br/>21 5 7 8 9<br/>21 5 7 8<br/>21 5 8<br/>21 5 8<br/>21</th> <th><ol> <li>「添付」ボタンをクリックします。</li> </ol></th> | (報対象の場合、 写真の法付は不要です。<br>ください。<br>現工日 授烈 投分変施用 利用<br>通知 □<br>単型 □<br>レてく、たざい。<br>く Z2020年 2<br>く 7月 ><br>7 Calendar - 共発音、、 - □ ▲<br>く 7月 ><br>日 2 30 1 2 3 4 5<br>6 7 8 6 10 11 12<br>13 14 5 16 17 18 19<br>20 21 22 23 24 25 29<br>21 3 4 5 6 7 8 9<br>21 3 2 30 31 1 2<br>3 4 5 6 7 8 9<br>21 3 2 30 5 7 8 9<br>21 3 4 5 7 8 9<br>21 3 4 5 7 8 9<br>21 5 7 8 9<br>21 5 8<br>21 5 7 8 9<br>21 5 7 8<br>21 5 8<br>21 5 8<br>21 | <ol> <li>「添付」ボタンをクリックします。</li> </ol>   |

13

📀 東電タウンプランニング株式会社

| アップロード<br>戻 る       |                                                          | 【操作手順】<br>① 「参照」ボタンをクリックしま<br>す。 |
|---------------------|----------------------------------------------------------|----------------------------------|
|                     | アップロードするファイルの選択 エー・「するファイルの選択」                           |                                  |
| <アップロード>            | <ul> <li>         ・         ・         ・</li></ul>        | ② ノアイルからアッノロートさせ                 |
|                     | 離理 ▼ 新しいフォルダー 旧 ▼ □ 0 参照                                 | る写真を選択します。                       |
|                     | ★ お覧に入り へ 名削 ペ 更新日時 種類                                   |                                  |
| <アップロードファイル>        | ■ FX0197 型金集,IPG 2020/07/08 15:35 JPG 79-()<br>图 最近表示した部 |                                  |
| (未登録)               | 197-73104<br>1970-F                                      |                                  |
|                     | ₩ (\/)7#\//-                                             |                                  |
| アップロード 削除 確定        | 🕌 X397-PDF                                               |                                  |
|                     | 博 PC<br>② Autodesk 360                                   |                                  |
|                     | ■ ダンロード<br>                                              |                                  |
|                     | ■ 7.0197                                                 |                                  |
|                     | ₽ ₽97+0 × < ><br>794/1.5(N)                              |                                  |
|                     | SP / Message / (1) ▼ キャンセル                               |                                  |
|                     |                                                          |                                  |
|                     |                                                          | L                                |
|                     | (佐田) て業務両面に汚けできるファイルジボトファイルサイブト阻けいてのと                    | *0                               |
|                     | 1世用して未労回国にがりてきるノバイル形式とノバイルリイ人上限は以下のと                     | <b>の</b> り。                      |
| ・与具:IJPG」・・・1MB(1,0 | UUKB) /JP1/V                                             |                                  |
| ・写真以外: JPG」、「PDF」・  | ・・6MB(6,000KB)/ファイル ※一括アップロード機能を使う場合は40                  | 10KB                             |
|                     |                                                          |                                  |

🥏 東電タウンプランニング株式会社

# 2.設備変更竣工届作成・提出 - 写真アップロード

| <mark>アップロード</mark><br>戻る                                     | 【操作手順】<br>① <アップロード>に写真の<br>ファイル名が表示されます。 |
|---------------------------------------------------------------|-------------------------------------------|
| <アッブロード><br>Y+tgc9d403¥docs01¥70400002543¥デスクトップ¥写真¥全景.JPG 参照 | <ol> <li>アップロード」ボタンをクリックします。</li> </ol>   |
|                                                               |                                           |
|                                                               |                                           |
|                                                               |                                           |
|                                                               |                                           |
|                                                               |                                           |

16

| ह ठ                                                           |    | ① <アッブロードファイル><br>写真のファイル名が表示<br>れます。   |
|---------------------------------------------------------------|----|-----------------------------------------|
| <アップロード><br><アップロードファイル><br>全景LIG (1)<br>アップロード 前除 確定<br>※1 ② | 参照 | <ol> <li>「確定」ボタンをクリック<br/>す。</li> </ol> |
|                                                               |    |                                         |

### 2.設備変更竣工届作成·提出 - 登録

|     |                |         |              |           |        |          |                     |            |                                        |                  |               |          |   |   | 场办          | :壬順1           |       |      |      |
|-----|----------------|---------|--------------|-----------|--------|----------|---------------------|------------|----------------------------------------|------------------|---------------|----------|---|---|-------------|----------------|-------|------|------|
| 竣工  | 届申込登録          | (当社指示   | 示による         | 设備変更)     |        |          |                     |            |                                        |                  |               |          |   | 0 | ואנא<br>ה [ | 子子。限】<br>容録 17 | ポカンズ  | лIw  | 51.± |
| 207 | 2              |         |              |           |        |          |                     |            |                                        |                  |               |          |   |   | י ב<br>ד    | ±<br>₽         | N// C | ,,,, | 108  |
| K   | 0              |         |              |           |        |          |                     |            |                                        |                  |               |          |   |   |             | 0              |       |      |      |
| I   | リア : 今摩        | 16      | (理委号 : )     | 904130006 | 設計委号 : | 2DJ0001E | 韓工検分割               | 1略:対象外 米省  | 8対象の場合、写真の                             | 添付は不             | 要です。          |          | _ |   |             |                |       |      |      |
| <対象 | 電社一覧(当社        | 指示による設備 | ·<br>齋変更)> ※ | の設備す      | で数去または | 開柱を利用しない | 場合は利用無い             | レにチェックをしてく | たさい.                                   |                  |               |          |   |   |             |                |       |      |      |
| No  | 事業所            | 電柱標識    | 電柱番号         | 電柱区分      | 工事根要   | 官民区分     | <u>自主検査</u><br>チェック | 竣工後写真      | 竣工日                                    | <u>検</u> 分<br>結果 | (分結果<br>検分実施日 | 利用<br>無し |   |   |             |                |       |      |      |
| 18  | 周布営業C          | 南住吉     | 0310         | 本柱        | 1519   | 宮地のみ     |                     | 添付         | []]]]]]]]]]]]]]]]]]]]]]]]]]]]]]]]]]]]] |                  |               |          |   |   |             |                |       |      |      |
| 2 8 | 周布営業C          | 南住吉     | 0320         | 本柱        | 1549   | 宮地のみ     |                     | 添付         | [ <u>Still</u> ]                       |                  |               |          |   |   |             |                |       |      |      |
| 1   | $\overline{)}$ |         |              |           |        |          |                     |            |                                        |                  |               |          |   |   |             |                |       |      |      |
|     |                |         |              |           |        |          |                     |            |                                        |                  |               |          |   |   |             |                |       |      |      |
|     |                |         |              |           |        |          |                     |            |                                        |                  |               |          |   |   |             |                |       |      |      |
|     |                |         |              |           |        |          |                     |            |                                        |                  |               |          |   |   |             |                |       |      |      |
|     |                |         |              |           |        |          |                     |            |                                        |                  |               |          |   |   |             |                |       |      |      |
|     |                |         |              |           |        |          |                     |            |                                        |                  |               |          |   |   |             |                |       |      |      |
|     |                |         |              |           |        |          |                     |            |                                        |                  |               |          |   |   |             |                |       |      |      |
|     |                |         |              |           |        |          |                     |            |                                        |                  |               |          |   |   |             |                |       |      |      |

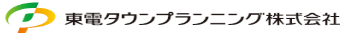

18

#### 3.設備変更検分結果確認 - 概要(当社対応)

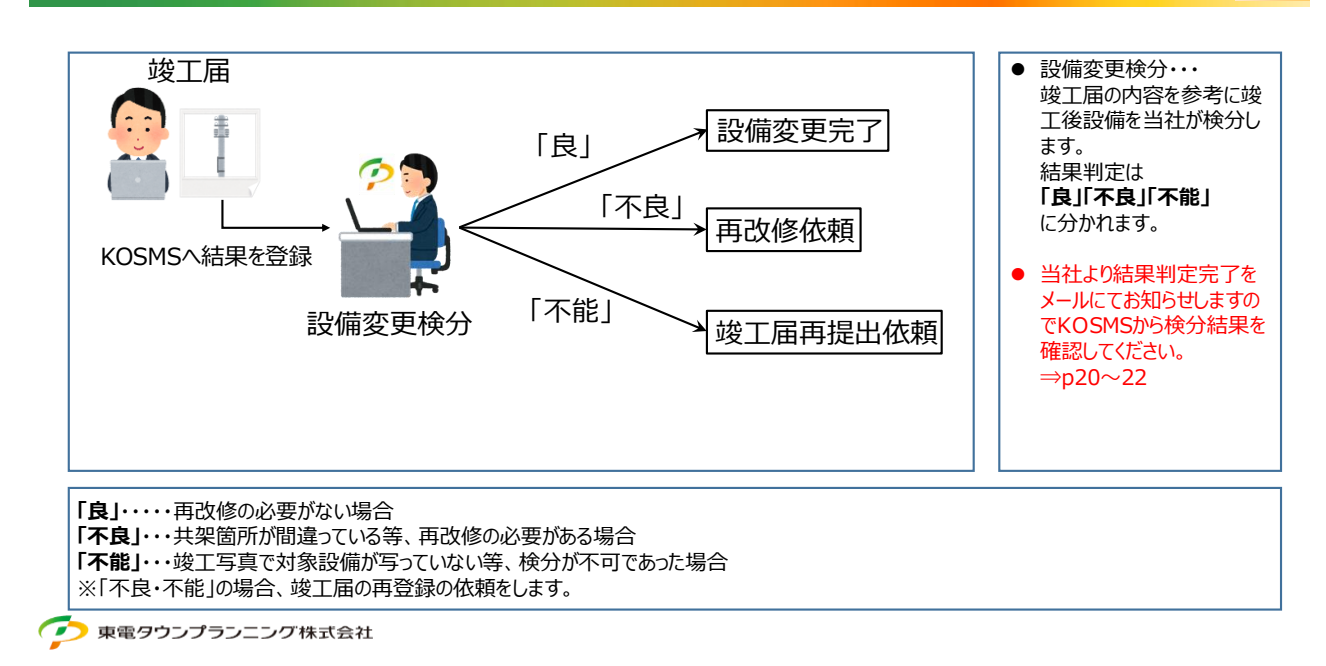

### 3.設備変更検分結果確認 - 導入

| 共衆業務メニュー<br>株式会社業電タウン通信 管理部 様<br>共和総合管理システムをご利用いただき、ありが<br>ログフウト<br>掲載日 区分<br>2019/03/22 おおらさせ 計売・計売             | とうございます。    | お知らせ内容 | 約回ログイン日時 :2018/04/15 09:12 | 操作手順】<br>DSMSにログインした後<br>「当社指示による共架設<br>備変更」をクリックします。 |
|----------------------------------------------------------------------------------------------------|-------------|--------|----------------------------|-------------------------------------------------------|
| <ul> <li>▲バスワードの変更</li> <li>新設中込</li> <li>● 新設市運動を通知ではまままれのがあります。</li> <li>1. 依無り容確認</li> <li>2. 工事実施</li> </ul> | <b>副去申込</b> |        | EIRIK)<br>* * *<br>(1)     | 「検分結果確認」をクリック<br>します。                                 |
|                                                                                                    |             |        |                            |                                                       |

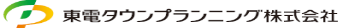

19

| 林分類第一項(当社前示による設備変更)<br>//////////////////////////////////// | ①対象の申込を選択します。           |
|-------------------------------------------------------------|-------------------------|
| < 48月前日>                                                    | ② 「検分結果確認」をクリック<br>します。 |
|                                                             |                         |
| 2                                                           |                         |
|                                                             |                         |
|                                                             |                         |
|                                                             |                         |

📀 東電タウンプランニング株式会社

# 3.設備変更検分結果確認 - 確認方法

|          |                |                    |        |           |           |                  |          |              |       |            |              |           |      |         | 1     |    |     | [<br>(1 | 操作 | 手順】<br>分結 | 果が研 | 観認で | きまう | す。 |
|----------|----------------|--------------------|--------|-----------|-----------|------------------|----------|--------------|-------|------------|--------------|-----------|------|---------|-------|----|-----|---------|----|-----------|-----|-----|-----|----|
|          | エリア:           | 今厚                 | 管理管理   | B : 19041 | 1 30 00 6 | ##11節号 : 20J0001 | IE 竣工模分省 | 略 : 対象外      |       |            |              |           |      |         | 4     |    |     |         |    |           |     |     |     |    |
| <        | 対象電社           | 一覧(当社指             | 天による設備 | i変更)>     |           |                  |          |              |       |            |              |           |      | BR 23.5 |       |    |     |         |    |           |     |     |     |    |
| 8        | o (#)          | 業所                 | 電性標識   | 電柱番号      | 電柱区分      | 工事模要             | 官民区分     | 自主検査<br>チェック | 坟工设写真 | 续工日        | 検分 き<br>結果 き | 的年月日      | 不良項目 | 07.778  | その他内容 | 備可 | 利用魚 |         |    |           |     |     |     |    |
|          | 1 調布営業         | #с J               | 住吉     | 0310      | 本柱        | 移設               | 官地のみ     | Ø            | 工事徒   | 2019/04/12 | 良 2          | 019/04/13 |      |         |       |    |     |         |    |           |     |     |     |    |
|          | 2 調布営2         | RC ∦               | 住吉     | 0320      | 本柱        | 184R             | 官地のみ     | Ø            | 工事设   | 2019/04/12 | <u>A</u> 2   | 019/04/12 |      |         |       |    |     |         |    |           |     |     |     |    |
| < 9      | 対象設備碼<br>対象設備無 | <u>能認&gt;</u><br>し | 8      |           |           |                  |          |              |       |            |              |           |      |         |       |    |     |         |    |           |     |     |     |    |
|          |                |                    |        |           |           |                  |          |              |       |            |              |           |      |         |       |    |     |         |    |           |     |     |     |    |
|          |                |                    |        |           |           |                  |          |              |       |            |              |           |      |         |       |    |     |         |    |           |     |     |     |    |
|          |                |                    |        |           |           |                  |          |              |       |            |              |           |      |         |       |    |     |         |    |           |     |     |     |    |
|          |                |                    |        |           |           |                  |          |              |       |            |              |           |      |         |       |    |     |         |    |           |     |     |     |    |
|          |                |                    |        |           |           |                  |          |              |       |            |              |           |      |         |       |    |     |         |    |           |     |     |     |    |
|          |                |                    |        |           |           |                  |          |              |       |            |              |           |      |         |       |    |     |         |    |           |     |     |     |    |
|          |                |                    |        |           |           |                  |          |              |       |            |              |           |      |         |       |    |     |         |    |           |     |     |     |    |
|          |                |                    |        |           |           |                  |          |              |       |            |              |           |      |         |       |    |     |         |    |           |     |     |     |    |
| <u> </u> |                |                    |        |           |           |                  |          |              |       |            |              |           |      |         |       |    |     | L       |    |           |     |     |     |    |
|          |                |                    |        |           |           |                  |          |              |       |            |              |           |      |         |       |    |     |         |    |           |     |     |     |    |
|          |                |                    |        |           |           |                  |          |              |       |            |              |           |      |         |       |    |     |         |    |           |     |     |     |    |
|          |                |                    |        |           |           |                  |          |              |       |            |              |           |      |         |       |    |     |         |    |           |     |     |     |    |
|          |                |                    |        |           |           |                  |          |              |       |            |              |           |      |         |       |    |     |         |    |           |     |     |     |    |
|          |                |                    |        |           |           |                  |          |              |       |            |              |           |      |         |       |    |     |         |    |           |     |     |     |    |

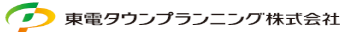